# คู่มือเริ่มต้นการใช้งาน P2PB2B

้คุณสามารถลงทะเบียน (Register) และเทรดผ่าน Website ได้เท่านั้น (เนื่องจาก P2PB2B ยังไม่มี Application บนมือถือ)

### ขั้นตอนการลงทะเบียน (Register)

- 1. กดเข้า Link
  - กด กด
- → <u>https://p2pb2b.io/th/</u>
  → เปลี่ยนภาษา TH/EN
- → ลงทะเบียน

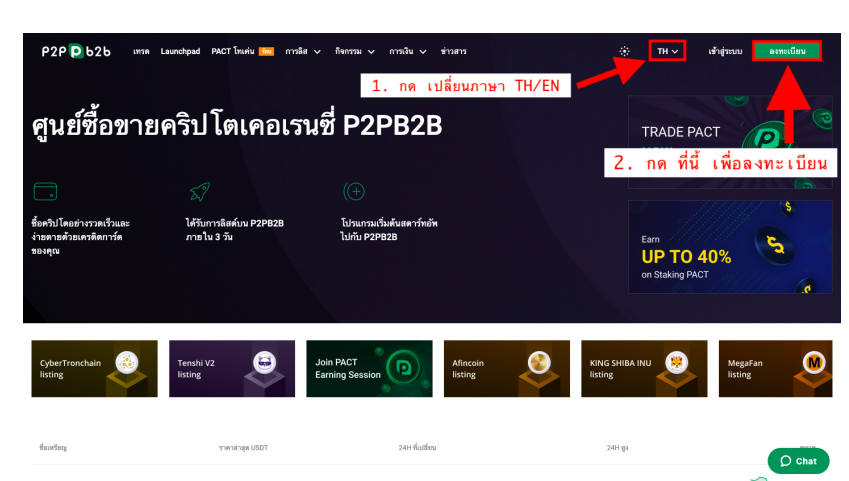

2. กรอก Email ของคุณ

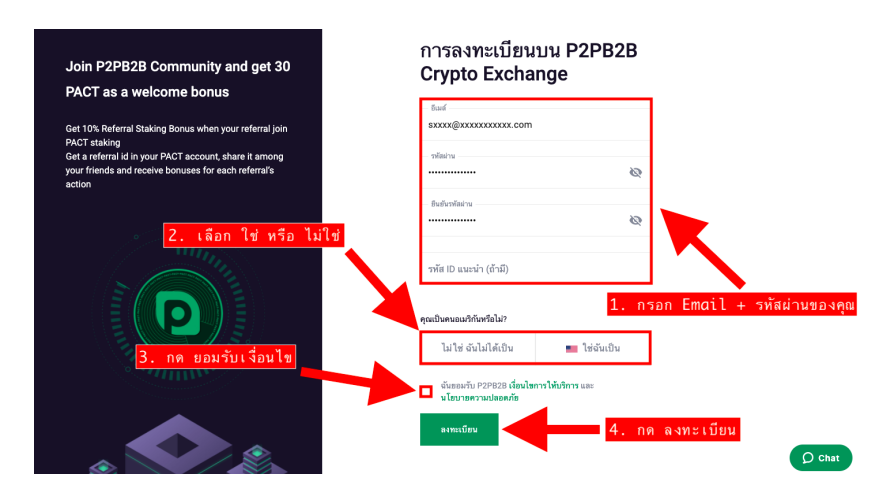

้ 3. กด ลงทะเบียนเรียบร้อย → หน้าต่างจิ๊กซอว์จะปรากฏให้เรายืนยัน → และจะมีข้อความเด้งขึ้นที่หน้าจอว่า ขอบคุณที่สมัคร → กด ตกลง

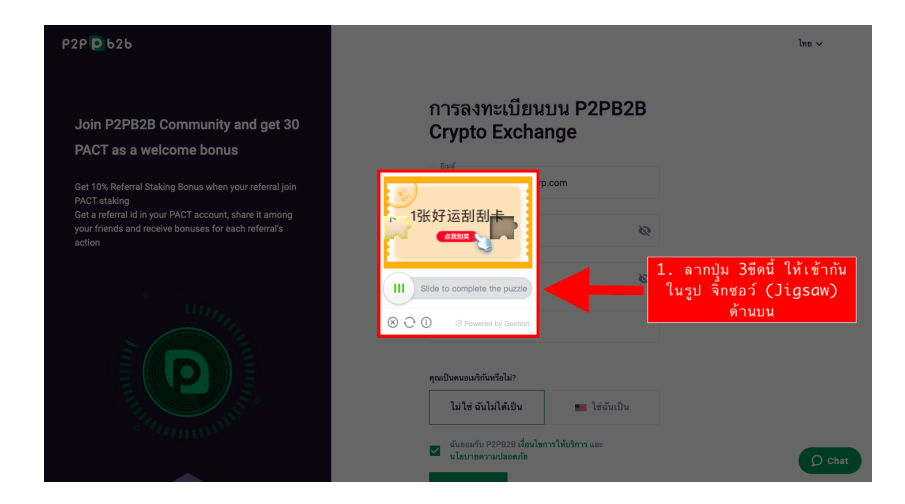

### 4. กด ยืนยันการลงทะเบียนใน Email ของคุณ

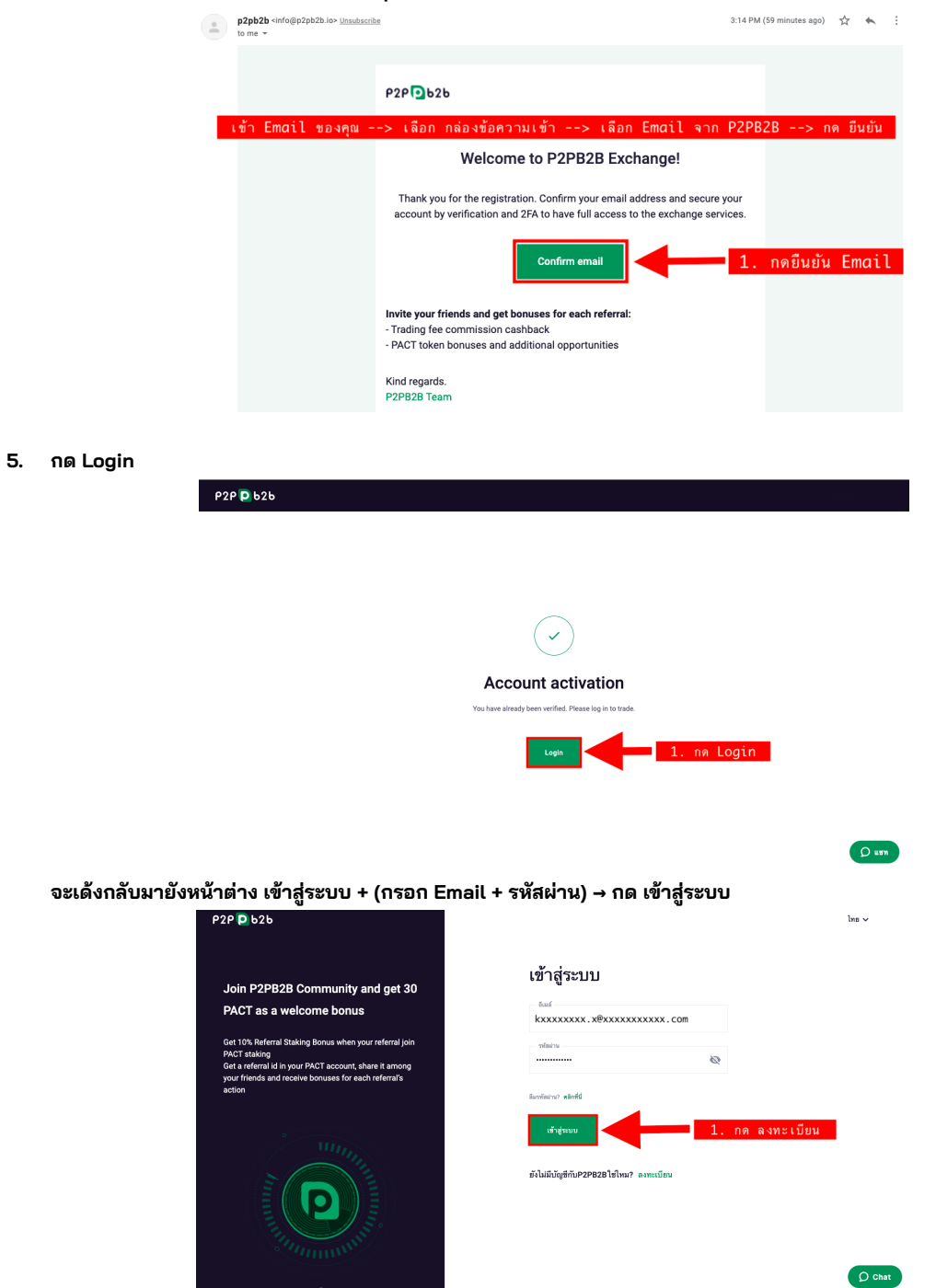

6. หน้าต่างจิ๊กซอว์จะปรากฏขึ้น เพื่อยืนยันการเข้าสู่ระบบ

|                                                                                                    | 4                                                                                                    |
|----------------------------------------------------------------------------------------------------|----------------------------------------------------------------------------------------------------|
| P2P Р 626                                                                                                    | ha v                                                                                                    |
| <section-header><section-header><section-header><section-header><text></text></section-header></section-header></section-header></section-header> | Image: Amage: Amag |
|                                                                                                    |                                                                                                    |

7. ยืนยันการเข้าสู่ระบบ → กรอกรหัสจาก Email ของคุณ

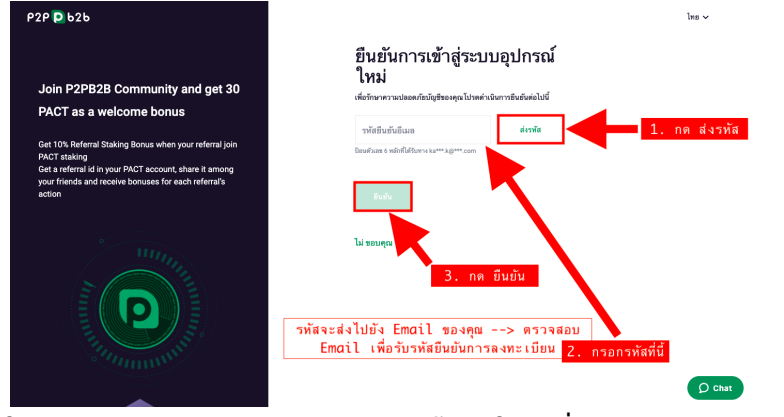

Copy รหัส 6 หลัก ในกล่องข้อความเข้าล่าสุดจาก P2PB2B แล้วนำไปวางในช่องที่ 2 ตามภาพประกอบด้านบน

| p2pb2b <info@p2pb2b.io> <u>Unsubscribe</u><br/>to me v</info@p2pb2b.io> |                                                                                                    | 4:15 PM (0 minutes ago) | ☆ | * | : |
|-------------------------------------------------------------------------|----------------------------------------------------------------------------------------------------|-------------------------|---|---|---|
|                                                                         | P2P 2626                                                                                                    |                         |   |   |   |
|                                                                         | Authorize New Device                                                                                                    |                         |   |   |   |
|                                                                         | You have recently attempted to sign in to your P2PB2B account from a new<br>device or location. As a security measure, we require additional confirmation<br>before allowing access to your P2PB2B account. | n                       |   |   |   |
|                                                                         | IP: 180.183.123.139<br>Device:: Desktop macOS 10.15 Chrome 92.0<br>Date: 2021-08-17 09:15:45                                                                                                    |                         |   |   |   |
| ſ                                                                       | lf you recognize this activity, please confirm it with the activation code. Here<br>your account activation code<br>XXXXXXX 1. Copy รหัสนี้                                                                 | is is                   |   |   |   |
| L                                                                       | The verification code will be valid for 30 minutes and please do not share it anyone.                                                                                                    | with                    |   |   |   |

8. กด เปิดใช้งานรหัส 2FA ป้องกันบัญชีของคุณ (สามารถตั้งค่าภายหลังได้) \*จำเป็นต้องตั้งค่า รหัสนี้จะใช้ทุกรายการธุรกรรมของคุณ\*

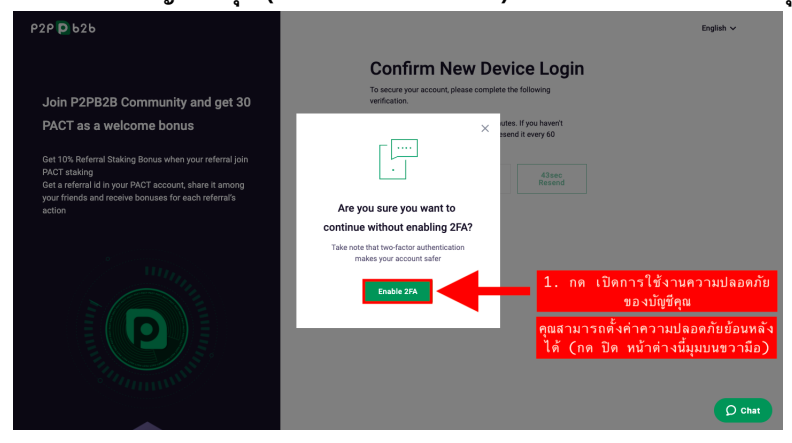

9. การลงทะเบียนเข้าใช้งาน P2PB2B สำเร็จ → เข้าสู่หน้ากระดานเทรด

| P2P 🔁 t                              | 26 🚥                                 | Launchpad                                                   | PACT โทเค่น 🏧               | msät 🗸                             | กิจกรรม 🗸 การเงิน 🗸                | ร่าวสาร                                    |                                        | *                                      | ⊺н∨ ต่าส์                               | จ กระเป๋า :                  | 🖗 😣                               |
|--------------------------------------|--------------------------------------|-------------------------------------------------------------|-----------------------------|------------------------------------|------------------------------------|--------------------------------------------|----------------------------------------|----------------------------------------|-----------------------------------------|------------------------------|-----------------------------------|
| Then (USDT)                          | ข่ามวง (PACT)                        | 4) tw ∨<br>HTML (USDT)                                      | PACT / USDT                 | ราคาล่าสุด<br>0.0512               | 24H ที่เปลี่ยน<br>-2.84%<br>ก.ศ. เ | <sup>24H ธูเ</sup><br>0.0529<br>. ลือกโหมด | 24H ต่ำ<br>0.0505<br>สว่าง/มีด         | HT Starhofeene<br>120772.654 USDT      | คลาด<br>☆ ตร. ม                         | .75 • <b>11</b> • 0 •        | DeFi 🕶 🖣 🖛                        |
| 0.0529<br>0.0528                     | 280.2<br>3040.6                      | 14 2258000<br>160 4368000                                   | าชั่วโมง ป <sub>ีห</sub>    | อินติเคเตอร์ 🔅                     | 3                                  |                                            |                                        | @ X                                    | a sh                                    | <ul> <li>มาณขึ้งข</li> </ul> | กด 🤇 เปลี่ยน                      |
| 0.0527<br>0.0526<br>0.0525           | <mark>อื่น</mark><br>3176 7          | า เพิ่มเติม<br>137,27675000                                 | PACT_USDT<br>(E)R0.05140000 | 1ชั่วโมง P2PB<br>สูง0.05140000 ต่า | 2B •<br>0.05120000 Ex0.05120000    | -0.00010000                                | ด เปลี่ยนภาษา                          | 0.05450000                             |                                         | 1.2                          | บญเชของคุญ<br>120772              |
| 0.0524<br>0.0523                     | 6372.3<br>3539.6                     | 333.90852000<br>185.12108000                                |                             | i Itai                             | pine.                              |                                            |                                        | 0.05400000                             |                                         | 3198.01<br>69.745            | 43402.812<br>92142904<br>82388644 |
| 0.0522<br>0.0521                     | 5241.6<br>5998.7                     | 273.61152000<br>312.53227000                                |                             |                                    | linter at                          | an llana                                   | ศ <mark>ี กระเป้า</mark><br>ที่ได้เป็น | Wallet 0.05250000                      | ☆ BNB/USDT<br>☆ BTC/USDT                | 425.7<br>46358               | 76709923<br>54809231              |
|                                      |                                      |                                                             |                             |                                    |                                    |                                            |                                        |                                        |                                         |                              |                                   |
| 0.0517<br>0.0516<br>0.0515<br>0.0514 | 1908.0<br>2240.7<br>4727.7<br>2150.2 | 98.64360000<br>115.62012000<br>243.47655000<br>110.52028000 |                             |                                    |                                    |                                            |                                        | 0.05150000<br>0.05120000<br>0.05050000 | ☆ BUSD/USDT<br>☆ XLM/USDT<br>☆ LTC/USDT | 0.9997<br>0.37786<br>181.59  | 46478754<br>36559788<br>31960631  |
| 0.0512                               |                                      |                                                             | Volume 42.23                | lludull                            | ullbootsb                          | ահուն                                      | ահհետ                                  | 200K                                   |                                         |                              |                                   |
| 0.0513<br>0.0512                     | 510.0<br>2713.2                      | 26.16300000<br>138.91584000                                 | 14                          |                                    | 15                                 | 16                                         | องทางการให้เ                           | ปริการช่วยเหลือ                        | ประวัติการเทร                           | ด คำสังของ                   | ฉัน                               |
| 0.0511                               | 3310.1<br>2057.8                     | 169.14611000<br>104.94780000                                | <u>ដ៏រើព</u>                |                                    |                                    |                                            | หรือสอบถาม                             | ย้อมูลเพิ่มเติม                        | uan 11                                  | USDT) (USDT<br>\$ 0.0512     | () VINDU (PACT)                   |
| 0.0509<br>0.0508                     | 2917.6<br>9.0                        | 148.50584000<br>0.45720000                                  | Buy PACT                    |                                    | ขอดความมีอ: 0 USDT                 | Sell PAC                                   | π                                      | ธอดความที่อะ 0 PACT                    | 16:15:37<br>16:15:31                    | B 0.0512                     | e 10874<br>8 6686.1               |
| 0.0507                               | 2114.3                               | 107.19501000<br>8.23536000                                  | 0.0512                      |                                    | USDT – +                           | 0.051                                      | 12                                     | USDT – +                               | 16:15:08<br>16:14:45                    | B 0.05<br>B 0.051            | O Chat                            |

## 10. การตั้งค่าความปลอดภัยของบัญชี

| P2P 🖸       | b2b <sup>เทรด</sup> | Launchpad                    | PACT โทเค่น 📷               | การลิส 🗸 กิจก        | รรม 🗸 การเงิน 🗸                  | ข่าวสาร                 | <mark>1.</mark> ก                        | เด บัญชีของคุณที่นี้                                      | <ul> <li>คำสัง กระ</li> <li>หลง</li> </ul>             |
|-------------|---------------------|------------------------------|-----------------------------|----------------------|----------------------------------|-------------------------|------------------------------------------|-----------------------------------------------------------|--------------------------------------------------------|
| ราคา (USDT) | จำนวน (PACT)        | 4 ทศนิยม 🗸<br>ทั้งหมด (USDT) | PACT / USDT                 | ราคาล่าสุด<br>0.0513 | 24H ที่เปลี่ยน<br>- <b>2.47%</b> | 24H ଶ୍ୱଏ<br>0.0529      | 24H ต่ำ<br><b>0.0505</b>                 | 24H ปรีมาณซื้อขาย<br>127110.26 USDT<br>โรโ Trade Tutorial | 0.1/L ka***.k@***.com ><br>เทคเกอร์ 0.2% เมคเกอร์ 0.2% |
| 0.0529      | 280.2               | 14.82258000                  |                             |                      |                                  |                         |                                          |                                                           |                                                        |
| 0.0528      | 3040.6              | 160.54368000                 | 1ชั่วโมง ป <sub>ีx</sub> อำ | นดิเคเตอร์           |                                  | <u>ب</u>                | ्र न                                     | Ę                                                         |                                                        |
| 0.0527      | 2758.6              | 145.37822000                 | DACT LIEDT 4                | <u>ل</u> .           | กด ความบล                        | ลอดภยข                  | องบญช                                    | 0.1                                                       | 🔘 ความปลอดภัยของบัญชี ก่า                              |
| 0.0526      | 2487.9              | 130.86354000                 | PACT_05DT 1                 | ชาว เมง PZPDZD       | ັ<br>120000 ຊີໄອດ 05130000 -0    | 00010000 (-0            | 10%)                                     | 0.05450000                                                |                                                        |
| 0.0525      | 3376.7              | 177.27675000                 | 1140.03130000 fil           | 10.05140000 0110.05  | 120000 100.05150000 -0           |                         | .17/6)                                   | 0.05.00000                                                | - 🗍 การจัดการ API                                      |
| 0.0524      | 5483.0              | 287.30920000                 |                             | din and              |                                  |                         |                                          | 0.05400000                                                | _                                                      |
| 0.0523      | 3539.6              | 185.12108000                 |                             | ╷╷╹╹╃┽┼┤╽┪╷╽┪╹╹╋┼┶┥  | 14 <sub>11</sub>                 |                         |                                          | 0.05350000                                                | การสนับสนุน                                            |
| 0.0522      | 5241.6              | 273.61152000                 |                             |                      | distante de la                   |                         |                                          | 0.05300000                                                |                                                        |
| 0.0521      | 5998.7              | 312.53227000                 |                             | 1                    |                                  | <sup>₩₩™</sup> ₩₽₽₩₽₽₽₩ | fT <sup>≜</sup> t≜ <sub>tta</sub> ann lo | 0.05250000                                                |                                                        |
| 0.0520      | 4896.0              | 254.59200000                 | <b>1</b> '*                 |                      | · · · · ·                        |                         | T                                        | 0.0520000                                                 | ออกจากระบบ                                             |
| 1           | 0.1 การตั้          | งค่ารหัสค                    | วามปลอดภัย                  | Google Au            | ithenticator (                   | (2FA)                   |                                          |                                                           |                                                        |

| 仚   | แดชบอร์ด            | ความปร            | ลอดภัยของบัถุ                                                                | <b>ว</b> ชี                                                                                                    |       |       |            |  |  |
|-----|---------------------|-------------------|------------------------------------------------------------------------------|----------------------------------------------------------------------------------------------------|-------|-------|------------|--|--|
| 0   | ความปลอดภัยของบัญชี | กรุณาใช้รหัสและ ( | กรุณาใช้รหัสและ Google Authenticator เพื่อความปลอดภัยสูงสุดของบัญชีคุณ<br>1. |                                                                                                    |       |       |            |  |  |
| ΞÞ  | การขึ้นขั้น KYC     |                   |                                                                              |                                                                                                    |       | _     |            |  |  |
| -ŒI | การจัดการ API       | ÷                 | รทัสผ่าน                                                                     |                                                                                                    |       |       | ปลี่ยน     |  |  |
| D+  | โปรแกรมแนะนำเพื่อน  |                   |                                                                              | ใช้ในการขึบขับข้าส่งหากกักษี การกลบ การสร้าง ADI อึ่นๆ และการเปลี่ยนนี้ในการขึบขับขาง SAR /vica varaa) แบบ                     | เหล่า |       |            |  |  |
|     |                     | G                 | Google Authenticator                                                         | าม สถารายสมอสมารูสายของสูง, การสอง, การสารารา, เทศ (หลอยางสองสองสองสองสารายของสองสารา<br>การใช้ราย                             |       | เปิดก | าว่รใช้งาน |  |  |
| N   | Earn PACT on        | M                 | รหัสต่อด้านฟัชชิ่ง                                                           | เมื่อตั้งค่าวทัสป้องกันพิชซึ่งคุณจะสามารถทราบได้ว่าอื่นเลแจ้งเดือนของคุณส่งมาจาก P2P2828 จริง ๆ หรือเป็นเพียงกา<br>ฮาฮามพิชซิง | ารพ   | เปิดก | า่วใช้งาน  |  |  |

## ขั้นตอนในการเปิดใช้งาน Google Authenticator (2FA)

- กรณีที่คุณยังไม่มีการติตดั้ง Application Google Autheticator สามารถทำตามขั้นตอนดังนี้
  - เลือก Download เวอร์ชั่นตามรุ่นมือถือของคุณได้ตามภาพประกอบด้านล่าง
    - มี 2 เวอร์ชั่นให้เลือกดังนี้
      - 1. App Store สำหรับระบบ (iOS)
      - 2. Google Play สำหรับระบบ (Android)
  - จากนั้น กด ต่อไป (ตามข้อ 2.) ได้เลย
- กรณีที่คุณมี Application Google Authenticator บนมือถืออยู่แล้ว สามารถดำเนินการ → กด ต่อไป (ตามข้อ 2.) ได้เลย

## เปิดใช้งาน Google Authenticator

| ดาวน์โ | หลดแอป          | สแกน QI  | R Code          | เสร็จแล้ว  |     |
|--------|-----------------|----------|-----------------|------------|-----|
|        |                 | ขั้นตะ   | ou 1 <u>1</u> . | Downlo     | ad  |
|        | ดาวน์โหลดและติ  | ดตั้งแอป | Google Auther   | ntiator    |     |
|        |                 |          |                 |            | _   |
| Ú      | Download on the | e<br>2   |                 | oogle Play |     |
|        | ▲.              |          |                 |            |     |
|        |                 | ต่อไป    |                 | 2. กดต่    | อไป |

# เปิดใช้งาน Google Authenticator

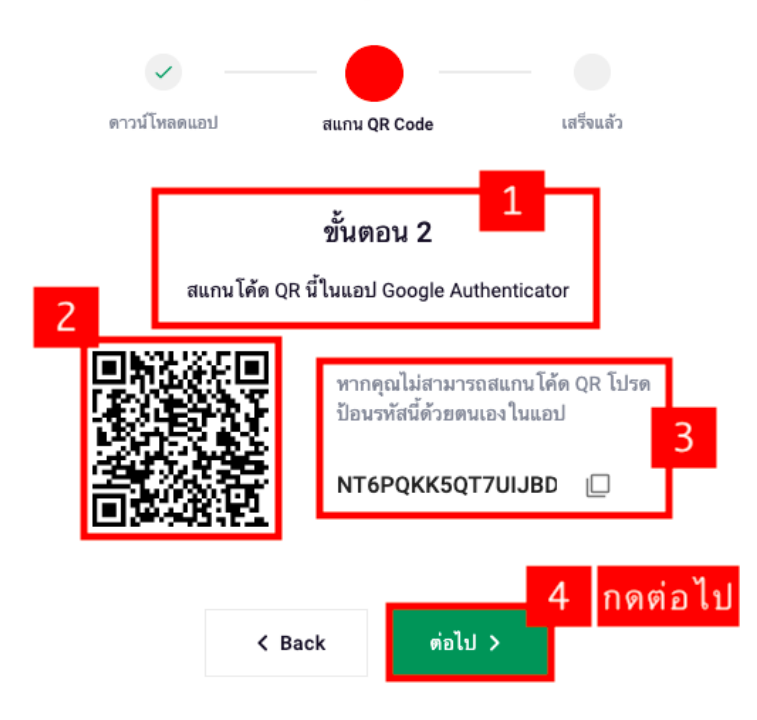

ขั้นตอนสุดท้าย → 1. การเปิดใช้งาน Google Authenticator

- → 2. ใส่รหัสของคุณ ในการเปิดใช้งาน Google Authenticator
- → 3. ใส่รหัส Google Authenticator จาก Application Google Authenticator ในมือถือของคุณ
- → 4. กด ต่อไป

# เปิดใช้งาน Google Authenticator

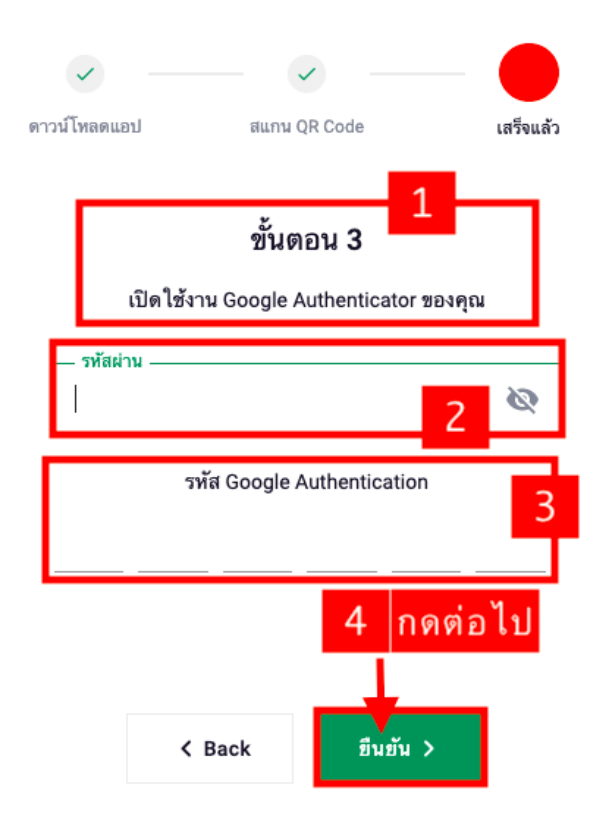

เสร็จสิ้นขั้นตอนในการเปิดใช้งาน Google Authenticator (2FA) → กด Back (มุมบนซ้ายมือ)

## 10.2 ขั้นตอนการเปิดใช้งานรหัสต่อต้านฟิชชิ่ง (ต้องการเปิดใช้งานหรือไม่ขึ้นอยู่กับความสะดวกของคุณ)

- หากคุณไม่ต้องการ สามารถข้ามขั้นตอนนี้ได้เลย
- หากคุณต้องการใส่รหัสต่อต้านฟิชชิ่ง สามารถเปิดใช้งานได้ดังนี้

้1. กด เปิดใช้งาน

| <ul> <li>แดชบอร์ด</li> <li>ความปลอดภัยของบัญชี</li> </ul> | <b>ความปลอดภัยของบัญชี</b><br>กรุณาใช้รหัสและ Google Authenticator เพื่อความปลอดภัยสูงสุดของบัญชีคุณ |                      |                                                                                                    |                 |     |  |  |  |
|-----------------------------------------------------------|----------------------------------------------------------------------------------------------------|----------------------|----------------------------------------------------------------------------------------------------|-----------------|-----|--|--|--|
| 🗐 การขึ้นขั้น KYC                                         |                                                                                                    |                      |                                                                                                    |                 |     |  |  |  |
| -🕞 การจัดการ API                                          | Ĥ                                                                                                    | รหัสผ่าน             |                                                                                                    | เปลี่ยน         |     |  |  |  |
| +โปรแกรมแนะนำเพื่อน                                       |                                                                                                    |                      |                                                                                                    | 1. กด เปิดไข้ง  | งาน |  |  |  |
|                                                           | G                                                                                                    | Google Authenticator | ใช้ในการขึบขันอำสู่ระบบบัญชี, การออน, การตร้าง API, อื่นๆ และอาจเปลี่ยนเป็นการขึบขับกาง SMS (vise versa) แนะนำการได้งาน     | เปิดการใช้งาน   |     |  |  |  |
| Earn PACT on<br>NFT PLATFORM                              | M                                                                                                    | รหัสด่อด้านฟิชชิ่ง   | เมื่อสั้งคำรหัสป้องกับศียซึ่งคุณจะสามารถหราบได้ว่าอื่นเวลแจ้แต้อนของคุณส่งมาจาก P2P2828 จริง ๆ หรือเป็นเพียงการหยายามพิชซิง | เปิดกา∂่รใช้งาน |     |  |  |  |

## 2. กด สร้าง (พร้อมอ่านรายละเอียดเกี่ยวกับการสร้างรหัสต่อต้านฟิชชิ่งคืออะไร?)

รหัสต่อต้านฟิชชิ่ง

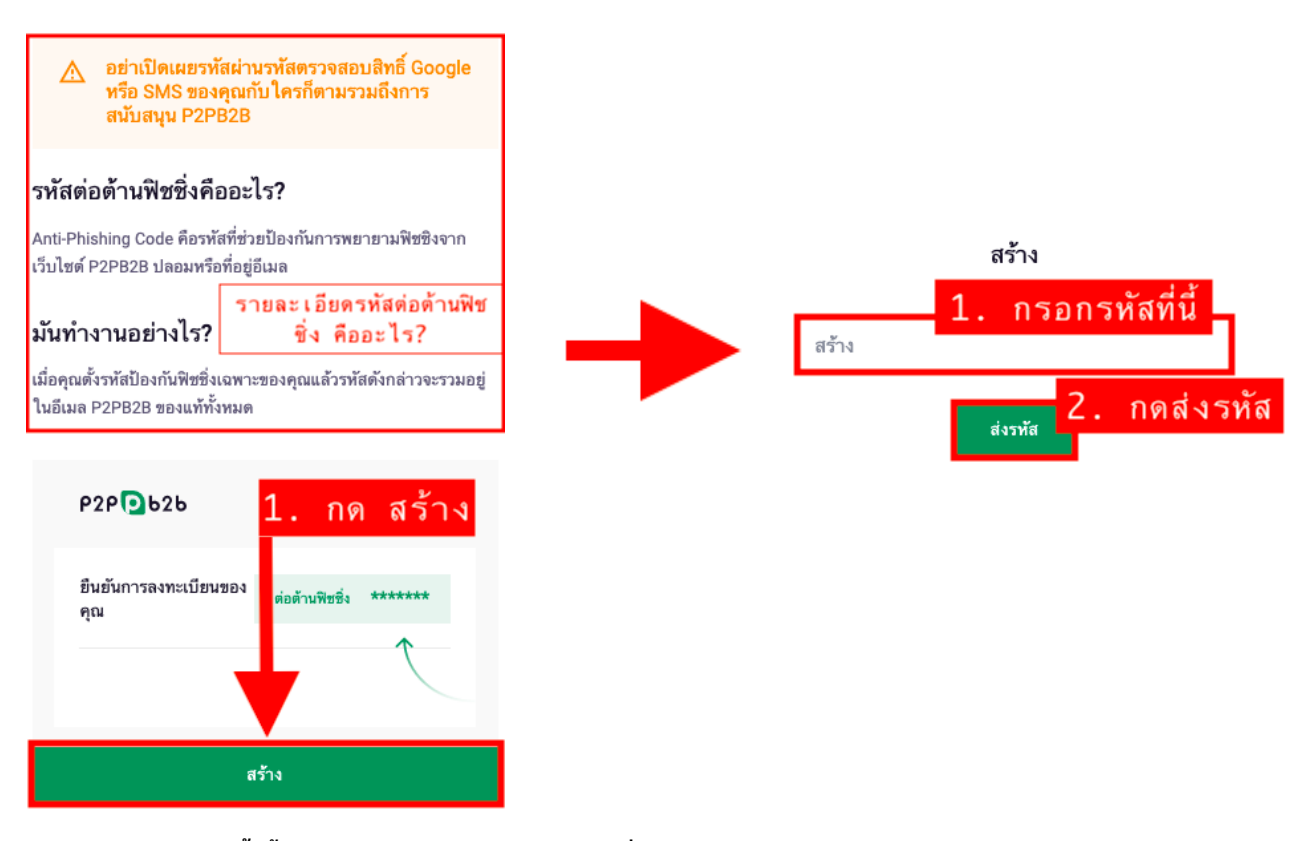

## เสร็จสิ้นขั้นตอนในการเปิดใช้งานรหัสต่อต้านฟิชชิ่ง → กด Back (มุมบนซ้ายมือ)

| 🏠 แดชบอร์ด            | < Back รหัสต่อด้านพืชชิ่ง               |                                                                                                    |
|-----------------------|-----------------------------------------|----------------------------------------------------------------------------------------------------|
| 🔿 ความปลอดภัยของบัญชี | ▲ · · · · · · · · · · · · · · · · · · · |                                                                                                    |
| การยืนยัน KYC         | 1 Back                                  | รหสดอตานพชชง                                                                                             |
| -(]:  การจัดการ API   | I. BUCK                                 | ▲ อย่าเปิดเผยรหัสผ่านรหัสตรวจสอบสิทธิ์ Google<br>หรือ SMS ของคุณกับ โครก็ตามรวมถึงการ<br>สนับสนุน P2PB2B |
| +โปรแกรมแนะนำเพื่อน   |                                         |                                                                                                    |
|                       |                                         | รหัสต่อต้านพืชชิ่งเก่า                                                                                   |
|                       | l.                                      | Ad*****                                                                                                  |
| Earn PACT on          |                                         | เปลี่ยนรหัด                                                                                              |
|                       |                                         | 👔 มันทำงานอย่างไร?                                                                                       |

#### 11. การยืนยันตัวตน (KYC)

1. กด การยืนยัน (KYC)

| P2P 🖸 b2b เทรด        | Launchpad PACT โทเด่น 🚾 การลิส 🗸 กิจกรรม 🗸 การเงิน 🗸                   | ข่าวสาร   | ۲ | тн∨ | คำสั่ง | กระเป้า | Ļ       | KA |
|-----------------------|------------------------------------------------------------------------|-----------|---|-----|--------|---------|---------|----|
|                       | PACT is available on trades 💿                                          | Trade Now |   |     |        |         |         | ×  |
| 🏠 แดชบอร์ด            | ความปลอดภัยของบัญชี                                                    |           |   |     |        |         |         |    |
| 🔿 ความปลอดภัยของบัญชี | กรุณาใช้รหัสและ Google Authenticator เพื่อความปลอดภัยสูงสุดของบัญชีคุณ |           |   |     |        |         |         |    |
| 🗐 การยืนอัน KYC       | 1. กด การยืนยันตัวตน KYC                                               |           |   |     |        |         |         |    |
| -(:  การจัดการ API    | ์ วหัสผ่าน                                                             |           |   |     |        |         | เปลี่ยน |    |

กด เริ่มต้นยืนยันตัวตน

| การยืนยัน KYC                                                                                                    |                                                                                                    |
|----------------------------------------------------------------------------------------------------|----------------------------------------------------------------------------------------------------|
| Basic features available with verification only:         < ผ่าก         < ผ่าก         < เขรด         < บารด         < รหัด         < รหัด         < Gamifications         บันดับฮินอันดัวคม | Right after verification you can get pACT drop and additional PACT bonus for each referral you invite!       Image: Constant of the following services:         Set more profit with the following services:       PACT Earning and Staking up to 30% APY         Payment fee with PACT       Reduced trading fee for PACT holders         And this is not the full list of benefits |

ดำเนินการกรอกข้อมูลส่วนตัวของคุณให้ครบถ้วน จนเสร็จสิ้นขั้นตอนการยืนยันตัวตน

เสร็จสิ้นขั้นตอนการลงทะเบียน (Register)→ รอแจ้งผลการยืนยันตัวตนของคุณทาง Email เพราะทาง P2PB2B จะดำเนินการแจ้งให้คุณทราบ ทันทีเมื่อมีการยืนยันตัวตนสำเร็จ

- → (กรณีที่คุณไม่ผ่านการยืนยันตัวตน ทาง P2PB2B จะดำเนินการส่งEmail แจ้งให้คุณทราบทันทีเพื่อ ดำเนินการแก้ไขข้อมูลส่วนตัวของคุณอีกครั้ง)
- → เมื่อเสร็จสิ้นการยืนยั้นตัวตนแล้ว คุณจะสามาร์ถดำเนินการ ฝาก-ถอน ซื้อ-ขาย เหรียญบนกระดาน P2PB2B ได้ทันที

\*รบกวนตรวจสอบ Email ในกล่องข้อความเข้า และ กล่องข้อความขยะ ของคุณทุกครั้ง\*